## Manual for Verification and Approval/Rejection of Applications of Candidates(Pre-Merit List Generation), UG/IG/PG Courses ,Session 2023-24

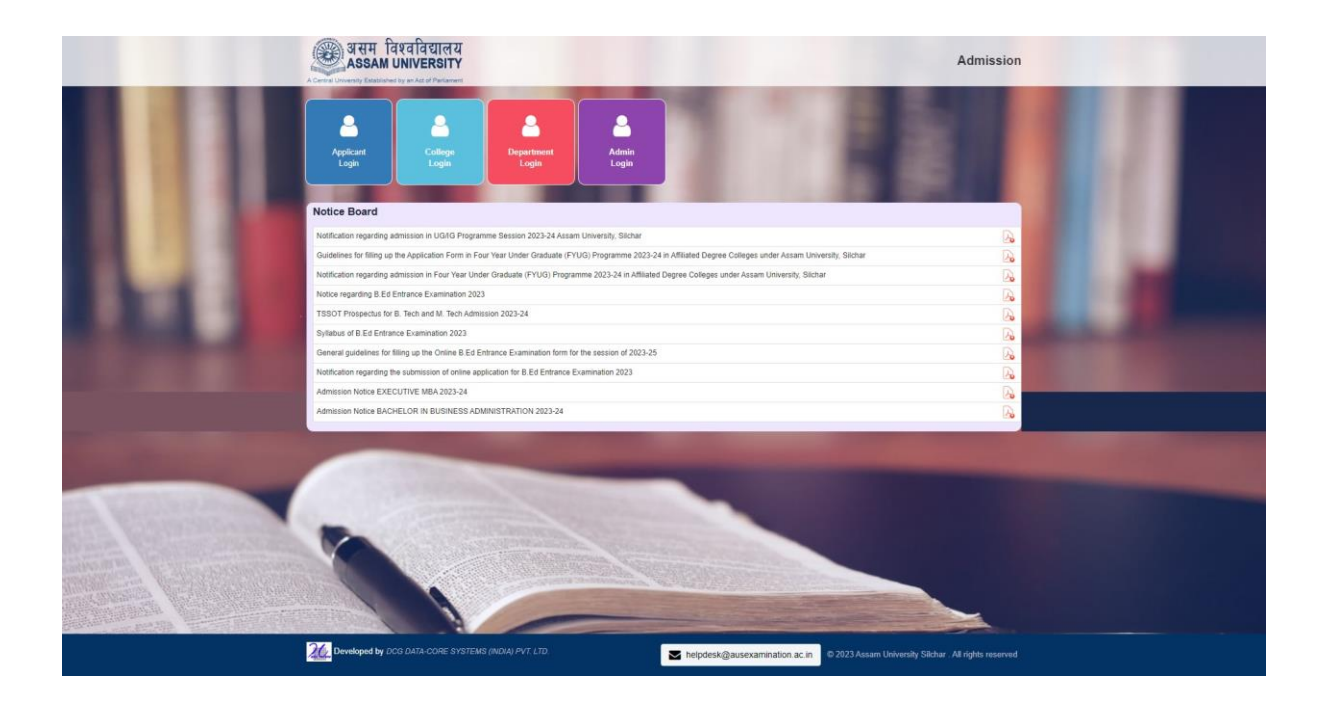

For verification of the Application Forms, login into the portal by clicking on "Department Login". The following page will appear:

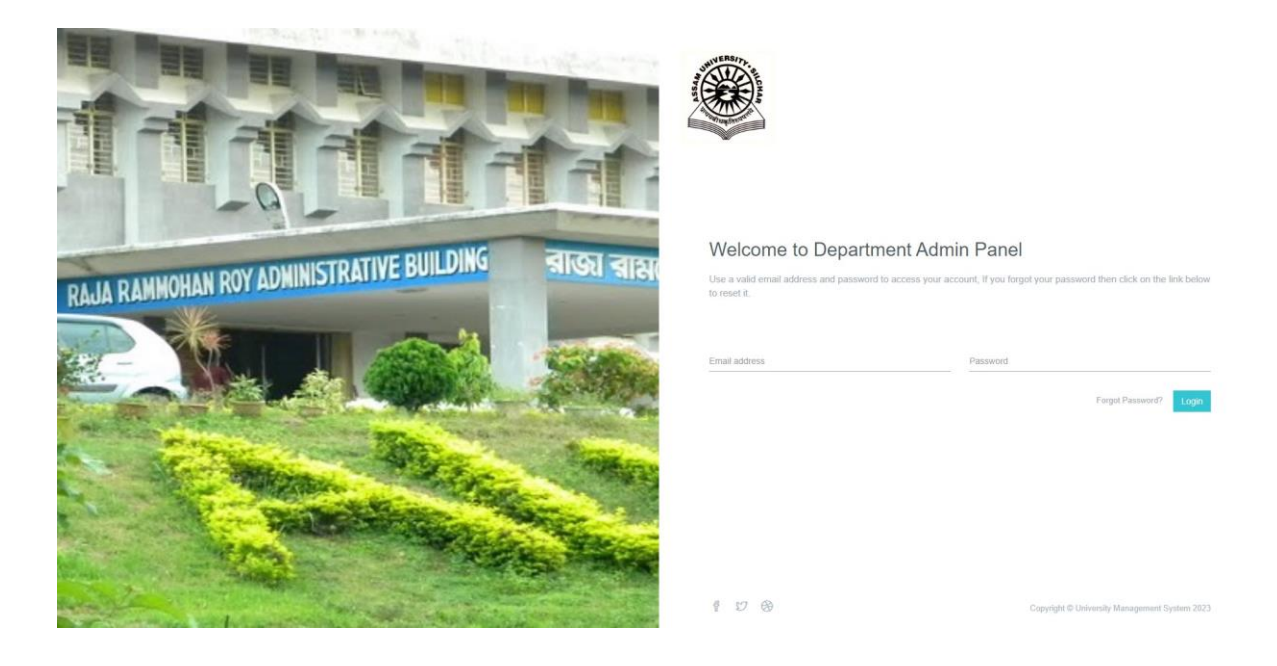

After entering user id and password(same as Examination portal login), the Dashboard will appear. Select "Applications"- $\rightarrow$ "Course wise Applications"

| =                                                                    |                                                              |                                    |                            |                                 |                  |                 | <b>8</b> A               | JS Admin 👻 |  |  |  |  |
|----------------------------------------------------------------------|--------------------------------------------------------------|------------------------------------|----------------------------|---------------------------------|------------------|-----------------|--------------------------|------------|--|--|--|--|
|                                                                      | Home * Application List                                      |                                    |                            |                                 |                  |                 |                          |            |  |  |  |  |
|                                                                      | Search Application v                                         |                                    |                            |                                 |                  |                 |                          |            |  |  |  |  |
| <ul> <li>Dashboard</li> </ul>                                        | Academic Year: *                                             | 2023-24                            | ✓ Catego                   | ory:                            |                  | Select          |                          | •          |  |  |  |  |
| ≺° College Affiliation                                               | Gender:                                                      | Select                             | Y PWD:                     | WD:<br>Aobile:<br>inal Submit:  |                  | Select          |                          | *<br>*     |  |  |  |  |
| III Notice Board                                                     | Name:                                                        |                                    | Mobile                     |                                 |                  |                 |                          |            |  |  |  |  |
| Common Exam Group                                                    | Application No:                                              |                                    | Final S                    |                                 |                  |                 |                          |            |  |  |  |  |
| 19 Master Setup                                                      | Select College:                                              | Select College                     | ↓ Select                   | Department:                     | tment:           |                 | int                      |            |  |  |  |  |
| 🗐 Event Management                                                   | Course Group:                                                | B. Sc. B. Ed                       | - Select                   | Course:                         |                  | All Courses     |                          |            |  |  |  |  |
| 🔻 Fees Management 🧹                                                  | Select Course Subject:                                       |                                    | Roll N                     | Roll No:<br>Application Status: |                  | Áll             |                          | ~          |  |  |  |  |
| P Applications                                                       |                                                              | An Course Subject                  | •                          |                                 |                  |                 |                          |            |  |  |  |  |
| <ul> <li>Course Wise Application</li> <li>Applicant List</li> </ul>  | Application Payment Received:                                | All                                | ✓ Applic                   |                                 |                  |                 |                          |            |  |  |  |  |
| <ul> <li>Common Test</li> </ul>                                      | Addmission Payment Received:                                 | All                                | ✓ Addmi                    | ission Status:                  |                  | All             |                          | ~          |  |  |  |  |
| Admission Test                                                       | Hall Ticket Status:                                          | All                                | <ul> <li>Applic</li> </ul> | ation Drive:                    |                  |                 |                          |            |  |  |  |  |
| <ul> <li>Cancel Admission</li> <li>Venue Attendance Sheet</li> </ul> | Candidate Status:                                            | All                                | ♥ Prefer                   | Preference:                     |                  |                 | Select 👻                 |            |  |  |  |  |
| Post Application                                                     |                                                              |                                    |                            |                                 |                  |                 |                          |            |  |  |  |  |
| 🔃 Reports                                                            |                                                              |                                    | Q Search 2 Reset           |                                 |                  |                 |                          |            |  |  |  |  |
| 🔩 Composite Marks Rule                                               |                                                              |                                    |                            |                                 |                  |                 |                          |            |  |  |  |  |
|                                                                      | Application List                                             |                                    |                            |                                 |                  |                 |                          |            |  |  |  |  |
|                                                                      |                                                              |                                    |                            |                                 |                  |                 |                          |            |  |  |  |  |
|                                                                      | Actions Submitted Payment Status                             | Approval Status Hall Ticket Status | Admission Payment Statu    | us Admission Status             | Candidate Status | Application No. | Student System Unique No | a. Ac      |  |  |  |  |
|                                                                      | 💌 🖶 🖌 🕖 Not Paid                                             | Not Verified Not Generated         | N/A                        | Not Selected                    | Qualified        | 202448780       |                          | 1          |  |  |  |  |
|                                                                      | No Not Paid                                                  | Not Verified Not Generated         | N/A                        | Not Selected                    | Qualified        | 202448780       |                          |            |  |  |  |  |
|                                                                      | 🔹 🖶 🔼 No Not Paid                                            | Not Verified Not Generated         | N/A                        | Not Selected                    | Qualified        | 202448779       |                          |            |  |  |  |  |
|                                                                      | 🔹 🖨 🖌 No Not Paid                                            | Not Verified Not Generated         | N/A                        | Not Selected                    | Qualified        | 202448714       |                          | - 1        |  |  |  |  |
|                                                                      | O     O     No     Not Paid                                  | Not Verified Not Generated         | N/A                        | Not Selected                    | Qualified        | 202448714       |                          |            |  |  |  |  |
|                                                                      | eee Yes Paid                                                 | Not Verified Not Generated         | N/A                        | Not Selected                    | Qualified        | 202448710       |                          | - 1        |  |  |  |  |
|                                                                      | Paid                                                         | Not verified Not Generated         | N/A                        | Not Selected                    | Qualified        | 202448710       |                          | 11         |  |  |  |  |
|                                                                      |                                                              | Not Verified Not Generated         | N/A                        | Not Selected                    | Qualified        | 202448708       |                          |            |  |  |  |  |
|                                                                      |                                                              |                                    |                            |                                 |                  |                 |                          | , -        |  |  |  |  |
|                                                                      | Page c 1 of 56   View 10 v records   Found total 560 records |                                    |                            |                                 |                  |                 |                          |            |  |  |  |  |
|                                                                      | n                                                            |                                    |                            |                                 |                  |                 |                          |            |  |  |  |  |

The Department can edit any application by clicking on the Fourth(4<sup>th</sup>) Action Button "Edit" in the "Actions" Column.

For verification of applications of each candidate, click on <u>Second Action Button (Print & Preview</u> <u>Application</u>) in the "Actions" Column. The following screen will appear containing the Application of that candidate.

| Expension Application       ASSAM UNIVERSITY       Bit Cross, Filedit       Application Form       Academic Service: 2023-24       APPLICATION NO. : 202448710                                                                                                    |                            |             |                      |                                        |                                                                                                  |                       |                     |                    |                        |                     |                          |                                                                                |                              |  |  |  |
|----------------------------------------------------------------------------------------------------|----------------------------|-------------|----------------------|----------------------------------------|--------------------------------------------------------------------------------------------------|-----------------------|---------------------|--------------------|------------------------|---------------------|--------------------------|--------------------------------------------------------------------------------|------------------------------|--|--|--|
| Application No.                                                                                                    |                            |             | 20244                | 8710                                   |                                                                                                  |                       | Application Date    |                    |                        | 30-                 | 07-2023                  |                                                                                |                              |  |  |  |
| selected programme Department College AND ORDER OF PREFERENCE Department College Payment Stamu                                                                                                    |                            |             |                      |                                        |                                                                                                  |                       |                     |                    |                        |                     |                          |                                                                                |                              |  |  |  |
| 1         B SC (HONOURS) B ED. IN Zoology         EDUCATION         Paid           2         B SC (HONOURS) B ED. IN Botany         EDUCATION         Paid                                                                                                    |                            |             |                      |                                        |                                                                                                  |                       |                     |                    |                        |                     |                          |                                                                                |                              |  |  |  |
| PERSONAL DETAI                                                                                                    | LS                         |             |                      |                                        |                                                                                                  |                       |                     |                    |                        |                     |                          |                                                                                |                              |  |  |  |
| Applicant Name<br>Date of Birth                                                                                                    | UMA G<br>14-10-2           | OALA<br>004 |                      | Gend<br>Aadh                           | er<br>aar No.                                                                                    |                       |                     |                    | FEMALE<br>6508458564   | 6400                |                          |                                                                                |                              |  |  |  |
| Nationality<br>Category                                                                                                    | aber 8638857360<br>INDIAN  |             |                      | Relig                                  | ion<br>al Famili                                                                                 | v Income              |                     |                    | HINDUISM               | 111@gmail.com<br>SM |                          |                                                                                |                              |  |  |  |
| Marital Status<br>Blood Group                                                                                                    | SINGLE<br>0+               |             |                      | Domi                                   | Annual Family Income 5000000<br>Domicile ASSAM                                                   |                       |                     |                    |                        |                     | 0                        |                                                                                |                              |  |  |  |
| PWD (Person with<br>Disabilities) Categ                                                                                                    | non with<br>s) Category NO |             |                      |                                        |                                                                                                  |                       | 200010              |                    |                        |                     |                          |                                                                                |                              |  |  |  |
| Premaseest Address         VillFAKIRTILLA, PO-NIT SILCHAR, SILCHAR, CACHAR, ASSAM, INDIA, 78010           Present Address         VILL-FAKIRTILLA, PO-NIT SILCHAR, SILCHAR, CACHAR, ASSAM, INDIA, 78010                                                                                                    |                            |             |                      |                                        |                                                                                                  |                       |                     |                    |                        |                     |                          |                                                                                |                              |  |  |  |
| PARENT'S AND GU                                                                                                    | ARDIAN'S IN                | ORMATIO     | N .                  | Inc. in                                | 7 1 3 N                                                                                          |                       |                     | 1.0                |                        | HOUGEN              | and                      |                                                                                |                              |  |  |  |
| Mother's Name<br>Father's Name<br>Guardian's Name                                                                                                    | MRS.                       | MIRA GOA    | goala                | Mother's M<br>Father's M<br>Guardian's | her's Mobile No 8812884036 Mother's Occupation<br>her's Mobile No 9957217717 Father's Occupation |                       |                     |                    |                        |                     | HOUSE WIFE<br>BUSINESS   |                                                                                |                              |  |  |  |
| UNATUAR 5.14mme UNATUAR 5.140000 7.00 UNATUAR 5.4007655                                                                                                    |                            |             |                      |                                        |                                                                                                  |                       |                     |                    |                        |                     |                          |                                                                                |                              |  |  |  |
| ACADEMIC QUAL                                                                                                    | FICATIONS                  |             |                      |                                        |                                                                                                  |                       |                     |                    |                        |                     |                          |                                                                                |                              |  |  |  |
| SI Examinati                                                                                                    | n Passed/<br>Appeared      | D           | iv./Class            | Grade/<br>CGPA                         |                                                                                                  | Full Marks            | Obtained Mark       | cs 📃               | Percentage<br>of Marks | Year of<br>Passing  | Name of the<br>Institute | Name of the<br>Board/Universit                                                 | Specialization/<br>y Subject |  |  |  |
| 1. INTH CLA                                                                                                    | PASSED                     |             | 1ST                  | NA                                     |                                                                                                  | 500.00                | 348.00              |                    | 69.6000000             | 2020                | KV NIT<br>SILCHAR        | CBSE                                                                           |                              |  |  |  |
| 2. OR                                                                                                    | SS PASSED                  |             | 1ST                  | NA                                     |                                                                                                  | 500.00                | 356.00              |                    | 71.2000000             | 2022                | KV NIT<br>SILCHAR        | CBSE                                                                           |                              |  |  |  |
| EQUIVALE                                                                                                    | AILS                       |             |                      |                                        |                                                                                                  |                       |                     |                    |                        |                     | SILCHAR                  |                                                                                |                              |  |  |  |
| #                                                                                                    | Section                    | 3rd langu:  | ages/Domain Sp       | ecific (Subject                        | Domai                                                                                            | in Specific(Subject - | Domain Specific(Sub | bject -            | Doma                   | in Specific(Su      | biect - 4)               | Domain Sp                                                                      | ecific(Subject -             |  |  |  |
| Subject H                                                                                                    | Languages)<br>NGLISH       |             | -1)<br>Teaching Apti | ude                                    |                                                                                                  | 2)<br>PHYSICS         | 3)<br>CHEMISTRY     |                    | Studior/B              | Biology/Biolog      | ical<br>Biochemister     | MATH                                                                           | 5)<br>EMATICS                |  |  |  |
| Percentile 4                                                                                                    | 5.5170725                  |             | 28.4974093           |                                        |                                                                                                  | 23.8712703            | 39.1499869          |                    | Studies D              | 71.5738071          | Jocaeunstry              | 0.0                                                                            | 000000                       |  |  |  |
| Normalized 10<br>Score 10                                                                                                    | 1.5024915                  |             | 39.5090518           |                                        |                                                                                                  | 21.1354994            | 34.7417594          |                    |                        | 124.7847232         | 1                        | 0.0                                                                            | 000000                       |  |  |  |
| 12TH OR EQUIVAL                                                                                                    | ENT CLASS P                | APERS DET   | TAILS                |                                        |                                                                                                  | - the local           |                     |                    |                        |                     |                          |                                                                                |                              |  |  |  |
| #<br>Subject                                                                                                    | Paper 1<br>BIOLOGY         |             | P                    | aper 2<br>IYSICS                       | -                                                                                                | Pape<br>CHEMI         | r 3<br>STRY         | Paper 4<br>ENGLISH |                        |                     | Paper 5<br>HINDI         |                                                                                | aper 6                       |  |  |  |
| Full<br>Marks                                                                                                    | 100.00                     |             | 1                    | 100.00                                 |                                                                                                  | 100.                  | 00                  | 100.00             |                        | 100.00              |                          |                                                                                |                              |  |  |  |
| Obtained<br>Marks                                                                                                    | 79.00                      |             | 3                    | 57.00                                  |                                                                                                  | 50.0                  | 0                   | 85.00              |                        | 85.00               |                          |                                                                                |                              |  |  |  |
| H.S/EQUIVALENT                                                                                                    | NFORMATIO                  | N           |                      |                                        |                                                                                                  |                       |                     |                    |                        |                     |                          |                                                                                |                              |  |  |  |
| Roll No                                                                                                    | TION                       |             | 16628                | 942                                    |                                                                                                  |                       | Examination Year    |                    |                        | 203                 | 22                       |                                                                                |                              |  |  |  |
| Select Last Institut                                                                                                    | e/University At            | tended      | CBSE                 |                                        |                                                                                                  |                       |                     |                    |                        |                     | 10                       |                                                                                |                              |  |  |  |
| Registration Year<br>Do You Have Any<br>Reason for the Car                                                                                                    | ntervening Ga              | >?          | 2022<br>YES          |                                        |                                                                                                  |                       | Gap Period(In Yea   | Ir)                | -                      | 2022                |                          |                                                                                |                              |  |  |  |
| Are you pursuing any other regular course in<br>any other university?                                                                                                    |                            |             | AUS or NO            |                                        |                                                                                                  |                       | University Name     |                    |                        |                     |                          |                                                                                |                              |  |  |  |
| Are You Employed                                                                                                    | ?                          |             | NO                   |                                        |                                                                                                  |                       |                     |                    |                        |                     |                          |                                                                                |                              |  |  |  |
| 1. EVA GOLD. A body before fail the periodic study per is this hyploteter. First are two is the tot of the body beyond period bill of 1 are and is a show a hidronic body beyond on the The result College periods. First are the fail and the fail the fail the fail are and a show a hidronic body beyond on the The result College periods. First are the fail are and a bit is failed by the fail are and a fail to the fail are and a show a hidronic body beyond on the The result College periods. First are the fail are and a fail to the failed by the failed by the fai |                            |             |                      |                                        |                                                                                                  |                       |                     |                    |                        |                     |                          | m. I shall abide by the<br>event of suppression or<br>and I shall abide by the |                              |  |  |  |
| signaturé :                                                                                                    | Una croa                   | *           |                      |                                        |                                                                                                  |                       |                     |                    |                        |                     |                          |                                                                                |                              |  |  |  |
|                                                                                                    |                            |             |                      |                                        |                                                                                                  | UPLOADE               | D DOCCUMNETS        |                    |                        |                     |                          |                                                                                |                              |  |  |  |
| 10th Class or Equivalent Mark Sheet(Front)                                                                                                    |                            |             |                      |                                        |                                                                                                  |                       |                     |                    |                        | View                |                          |                                                                                |                              |  |  |  |
| 10th Class or Equivalent Mark Sheet(Back)                                                                                                    |                            |             |                      |                                        |                                                                                                  |                       |                     |                    |                        | View                |                          |                                                                                |                              |  |  |  |
| 10th Class or Equivalent Pass Certificate                                                                                                    |                            |             |                      |                                        |                                                                                                  |                       |                     |                    |                        | View                |                          |                                                                                |                              |  |  |  |
| 12th Class or Equivalent Mark Sheet(Front)                                                                                                    |                            |             |                      |                                        |                                                                                                  |                       |                     |                    |                        | View                |                          |                                                                                |                              |  |  |  |
| 12th Class or Equivalent Mark Sheet(Back)                                                                                                    |                            |             |                      |                                        |                                                                                                  |                       |                     |                    |                        | View                |                          |                                                                                |                              |  |  |  |
| 12th Class or Equivalent Pass Certificate                                                                                                    |                            |             |                      |                                        |                                                                                                  |                       |                     |                    |                        | View                |                          |                                                                                |                              |  |  |  |
| CUET SCORE Pass Certificate                                                                                                    |                            |             |                      |                                        |                                                                                                  |                       |                     |                    |                        | View                |                          |                                                                                |                              |  |  |  |
| Registration Certificate                                                                                                    |                            |             |                      |                                        |                                                                                                  |                       |                     |                    |                        | View                |                          |                                                                                |                              |  |  |  |
| 10th Class or Equivalent Admit (Date of Birth Proof)                                                                                                    |                            |             |                      |                                        |                                                                                                  |                       |                     |                    |                        | View                |                          |                                                                                |                              |  |  |  |
| Photo Id Proof                                                                                                    |                            |             |                      |                                        |                                                                                                  |                       |                     |                    |                        | View                |                          |                                                                                |                              |  |  |  |
| Category Certificate                                                                                                    |                            |             |                      |                                        |                                                                                                  |                       |                     |                    |                        | View                |                          |                                                                                |                              |  |  |  |
| NON Creamy Layer Certificate                                                                                                    |                            |             |                      |                                        |                                                                                                  |                       |                     |                    |                        | View                |                          |                                                                                |                              |  |  |  |
| Gap Certificate                                                                                                    |                            |             |                      |                                        |                                                                                                  |                       |                     |                    |                        | View                |                          |                                                                                |                              |  |  |  |
| Var Liver Voe Liver                                                                                                    |                            |             |                      |                                        |                                                                                                  |                       |                     |                    |                        |                     |                          |                                                                                |                              |  |  |  |

The Department can verify all necessary documents from this page only. All the uploaded testimonials are placed at the bottom of the application page. Thus, for verification of Age, Marks, Category, etc., just click on the "**view**" option to display the document.

Note: In case of PG Admission, since the final result of TDC has not yet been published, most of the applications will be written as "Result awaited" in the " $3^{rd}$  column -  $3^{rd}$  row" of the "Academic Qualification "section .

After verification click on "View & Verify". The following screen will appear:

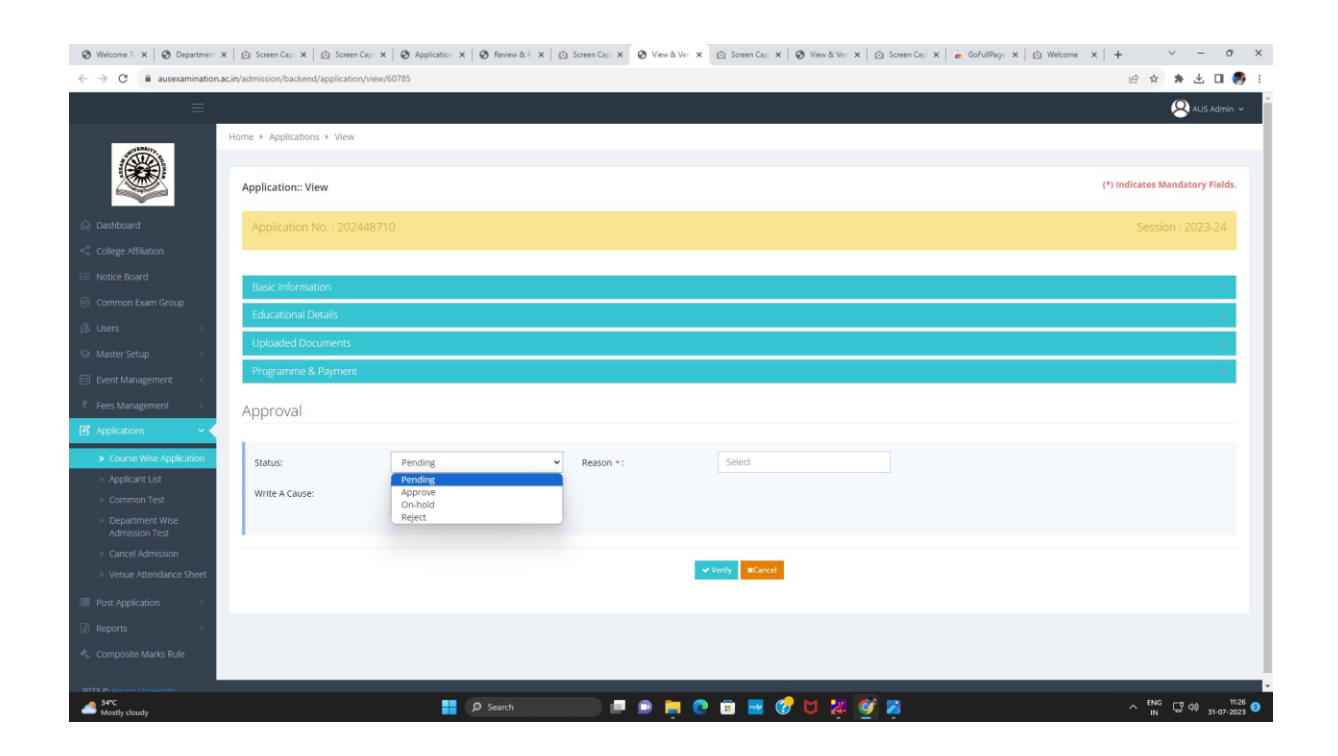

The Department can see that there are four "Status" options-Pending, Approve, Reject, On-Hold.

If "Approve" is selected-two options will pop-up. These are- (1) "Final", (2) "Provisional". If the Department is satisfied in all respect, "Final" option may be selected. Otherwise, click on "Provisional".

The Department is required to write the reason for On-Hold, Reject, Pending in the "Write a Clause" box.

## Please Note (for PG Departments):

(a) In case of PG admission, the Approval status may be selected as "Provisional" in most of the cases where Bachelor's Degree Result has not been published.

(b) After publication of the Bachelor's Degree Result and submission of the Final Marksheet by the Applicant to the concerned Department-the Department should enter the marks of the candidate in the respective column-row and change the Status from "Awaited" to "Passed" in the "Academic Qualification" Section. At the same time approval status is also required to be changed from "Provisional" to "Final".

(c) In case, if the applicant, by mistake selected the "Passed" option, although his/her final graduation result has not published, the departments are requested to send the application number of the candidate to the Admission Committee.

(d) Candidates who have applied with **"Result Awaited"** option, will submit the copy of their final Examination Marksheet to the respective Department once the result is published. Departments have to check their minimum eligibility from the copy of marksheet and approve those cases.

Click on "Verify".

The Candidates will receive an email in his/her registered email id.

Verification of Applications ends here.

## Please Note:

The merit list will contain the name of both Final and Provisionally Approved candidates. But, after generation of the Merit List, the payment link will be forwarded only to the "Final Approved" candidates. Thus, the Departments are requested to ensure that the status of the candidate is "Approved" before publication of the First Merit List.

Manual for Post Merit List process of Approval process will be published soon.